## Ambi / Tabellone analitico ambi

Il tabulatore Tabella analitica consente di ricavare il tabellone analitico degli ambi

| 📕 Tabe  | Tabellone analitico degli ambi su ruota determinata                                |       |       |         |         |         |       |       |        |       |       |     |       |   |
|---------|------------------------------------------------------------------------------------|-------|-------|---------|---------|---------|-------|-------|--------|-------|-------|-----|-------|---|
| •       | <ul> <li>▲ 6654 18/02/2023</li> <li>▲ Bari</li> <li>▲ ELABORA</li> </ul>           |       |       |         |         |         |       |       |        |       |       |     |       |   |
| Tabella | Tabella analitica   Massimi storici   Analisi consecutività presenze sincrone ambi |       |       |         |         |         |       |       |        |       |       |     |       |   |
| Complet | to 💌 🛃                                                                             | Z.↓   |       | RIPORT/ | RITARDI | PROGRES | SIVI  | Į.    | EVOLUZ |       |       |     | Ð     |   |
| Bit.    | Data                                                                               | 1     | 2     | 3       | 4       | 5       | 6     | 7     | 8      | 9     | 10    | N*A | N°EST | ~ |
| 0       | 18/02/2023                                                                         | 71-88 | 13-88 | 66-88   | 41-88   | 13-71   | 66-71 | 41-71 | 13-66  | 13-41 | 41-66 | 10  | 6654  |   |
| 1       | 16/02/2023                                                                         | 12-54 | 54-61 | 33-54   | 54-77   | 12-61   | 12-33 | 12-77 | 33-61  | 61-77 | 33-77 | 10  | 6653  |   |
| 2       | 14/02/2023                                                                         | 57-88 | 81-88 | 78-88   | 14-88   | 57-81   | 57-78 | 14-57 | 78-81  | 14-81 | 14-78 | 10  | 6652  |   |
| 3       | 11/02/2023                                                                         | 01-18 | 01-29 | 01-02   | 01-58   | 18-29   | 02-18 | 18-58 | 02-29  | 29-58 | 02-58 | 10  | 6651  |   |
| 4       | 09/02/2023                                                                         | 50-51 | 15-51 | 48-51   | 32-51   | 15-50   | 48-50 | 32-50 | 15-48  | 15-32 | 32-48 | 10  | 6650  |   |
| 5       | 07/02/2023                                                                         | 69-72 | 69-82 | 69-70   | 69-84   | 72-82   | 70-72 | 72-84 | 70-82  | 82-84 | 70-84 | 10  | 6649  |   |
| 6       | 04/02/2023                                                                         | 37-56 | 37-71 | 37-69   | 37-85   | 56-71   | 56-69 | 56-85 | 69-71  | 71-85 | 69-85 | 10  | 6648  |   |
| 7       | 02/02/2023                                                                         | 08-80 | 18-80 | 35-80   | 26-80   | 08-18   | 08-35 | 08-26 | 18-35  | 18-26 | 26-35 | 10  | 6647  |   |
| 8       | 31/01/2023                                                                         | 10-85 | 10-28 | 10-67   | 10-13   | 28-85   | 67-85 | 13-85 | 28-67  | 13-28 | 13-67 | 10  | 6646  |   |
| 9       | 28/01/2023                                                                         | 49-76 | 34-49 | 49-83   | 49-53   | 34-76   | 76-83 | 53-76 | 34-83  | 34-53 | 53-83 | 10  | 6645  |   |
| 10      | 26/01/2023                                                                         | 23-47 | 47-61 | 46-47   | 41-47   | 23-61   | 23-46 | 23-41 | 46-61  | 41-61 | 41-46 | 10  | 6644  |   |
| 11      | 24/01/2023                                                                         | 09-78 | 78-84 | 78-86   | 15-78   | 09-84   | 09-86 | 09-15 | 84-86  | 15-84 | 15-86 | 10  | 6643  |   |
| 12      | 21/01/2023                                                                         | 59-66 | 31-59 | 45-59   | 33-59   | 31-66   | 45-66 | 33-66 | 31-45  | 31-33 | 33-45 | 10  | 6642  |   |
| 13      | 19/01/2023                                                                         | 51-55 | 51-70 | 21-51   | 38-51   | 55-70   | 21-55 | 38-55 | 21-70  | 38-70 | 21-38 | 10  | 6641  |   |
| 14      | 17/01/2023                                                                         | 68-79 | 68-81 | 18-68   | 23-68   | 79-81   | 18-79 | 23-79 | 18-81  | 23-81 | 18-23 | 10  | 6640  |   |
| 15      | 14/01/2023                                                                         | 29-70 | 70-88 | 70-80   | 22.70   | 29-88   | 29-80 | 22-29 | 80-88  | 22-88 | 22-80 | 10  | 6639  |   |
| 16      | 12/01/2023                                                                         | 58-68 | 31-58 | 23-58   | 12-58   | 31-68   | 12-68 | 23-31 | 12-31  | 12-23 |       | 9   | 6638  |   |
| 17      | 10/01/2023                                                                         | 21-36 | 36-81 | 36-72   | 36-66   | 21-81   | 21-72 | 21-66 | 72-81  | 66-81 | 66-72 | 10  | 6637  |   |
| 18      | 07/01/2023                                                                         | 24-42 | 20-42 | 18-42   | 11-42   | 20-24   | 18-24 | 11-24 | 18-20  | 11-20 | 11-18 | 10  | 6636  |   |
| 19      | 05/01/2023                                                                         | 11-71 | 71-74 | 36-71   | 08-71   | 11-74   | 11-36 | 08-11 | 36-74  | 08-74 | 08-36 | 10  | 6635  |   |
| 20      | 03/01/2023                                                                         | 18-60 | 18-66 | 18-51   | 18-19   | 60-66   | 51-60 | 19-60 | 51-66  | 19-66 | 19-51 | 10  | 6634  |   |
| 21      | 31/12/2022                                                                         | 05-16 | 05-47 | 03-05   | 05-48   | 16-47   | 03-16 | 16-48 | 03-47  | 47-48 | 03-48 | 10  | 6633  |   |
| 22      | 29/12/2022                                                                         | 43-46 | 14-46 | 39-46   | 03-46   | 14-43   | 39-43 | 03-43 | 14-39  | 03-14 | 03-39 | 10  | 6632  |   |
| 23      | 27/12/2022                                                                         | 13-35 | 35-41 | 12-35   | 21-35   | 12-13   | 13-21 | 12-41 | 21-41  | 12-21 |       | 9   | 6631  |   |
| 24      | 24/12/2022                                                                         | 42-46 | 39-42 | 42-44   | 01-42   | 44-46   | 01-46 | 39-44 | 01-39  | 01-44 |       | 9   | 6630  |   |
| 25      | 22/12/2022                                                                         | 13-18 | 18-89 | 26-42   | 13-42   | 42-89   | 13-26 | 26-89 | 13-89  |       |       | 8   | 6629  |   |
| 26      | 20/12/2022                                                                         | 11-25 | 11-64 | 06-11   | 04-11   | 25-64   | 06-25 | 04-25 | 06-64  | 04-64 | 04-06 | 10  | 6628  |   |
| 27      | 17/12/2022                                                                         | 15-74 | 59-74 | 31-74   | 74-77   | 15-59   | 15-31 | 15-77 | 59-77  | 31-77 |       | 9   | 6627  |   |
| 28      | 15/12/2022                                                                         | 79-84 | 36-84 | 63-84   | 79-82   | 36-79   | 63-79 | 36-82 | 63-82  | 36-63 |       | 9   | 6626  |   |
| 29      | 13/12/2022                                                                         | 09-43 | 09-57 | 09-70   | 09-80   | 43-57   | 43-70 | 43-80 | 57-70  | 57-80 |       | 9   | 6625  |   |
| 30      | 10/12/2022                                                                         | 62-67 | 62-70 | 62-89   | 62-74   | 67-70   | 67-89 | 67-74 | 70-89  | 70-74 | 74-89 | 10  | 6624  | ~ |

Va precisato che ad ogni variazione del periodo analizzato selezionabile dalla barra in alto a sinistra si deve premere il comando **ELABORA** in alto a destra.

Ad ogni estrazione i 5 estratti di una ruota producono 10 ambi e nelle estrazioni a seguire prima o poi ognuno di questi ambi si ripeterà. Quando questo succede l'ambo ripetuto viene cancellato dai 10 ambi iniziali generando così dei vuoti nell'elenco. Dal punto di vista statistico la presenza di un elevato numero di ambi con forti ritardi è sinonimo di probabilità di sfaldamento per cui prestate particolare attenzione a queste caratteristiche. La tabella riporta il ritardo degli ambi di ogni riga, la data di riferimento e l'elenco degli ambi e la quantità di ambi presenti nella riga. Se desiderate ricercare un determinato ambo in una colonna, dopo averla selezionata, digitare la stringa da ricercare. La ricerca è incrementale.

La lista in alto al centro consente di visualizzare solamente le righe che presentano un determinato numero di ambi.

Il comando **RIPORTA RITARDI PROGRESSIVI** consente di visualizzare in colore rosso i ritardi degli ambi man mano che dai 10 originali diventano 9, 8 ... sino a 1. Il valore riportato in colonna 10 indica per quante estrazioni il gruppo di 10 ambi è stato integro, Il valore riportato in colonna 9 indica per quante estrazioni il gruppo di 9 ambi è stato integro e così via.

| Complete | • 🔹 🛃      | Z↓<br>A | (     | RIPORT/ | A RITARDI | PROGRES | SIVI  |       | EVOLUZ | IONE |     |     |       |   |
|----------|------------|---------|-------|---------|-----------|---------|-------|-------|--------|------|-----|-----|-------|---|
| Rit.     | Data       | 1       | 2     | 3       | 4         | 5       | 6     | 7     | 8      | 9    | 10  | N°A | N°EST | ~ |
| 274      | 20/05/2021 | 18-28   | 18-45 | 28-45   | 58-62     | 7       | 5     | 115   | 17     | 27   | 23  | 4   | 6380  |   |
| 275      | 18/05/2021 | 19-29   | 29-46 | 29-72   | 23-29     | 19-72   | 19-23 | 93    | 112    | 54   | 6   | 6   | 6379  |   |
| 276      | 15/05/2021 | 08-88   | 43-88 | 03-88   | 03-23     | 24      | 119   | 29    | 4      | 11   | 67  | 4   | 6378  |   |
| 277      | 13/05/2021 | 09-23   | 23-71 | 09-13   | 72        | 2       | 21    | 0     | 0      | 117  | 65  | 3   | 6377  |   |
| 278      | 11/05/2021 | 67-77   | 73-77 | 28-77   | 63-77     | 67-73   | 63-67 | 28-63 | 56     | 53   | 161 | - 7 | 6376  |   |
| 279      | 08/05/2021 | 05-68   | 05-43 | 34-43   | 65        | 33      | 15    | 10    | 20     | 44   | 22  | 3   | 6375  |   |
| 280      | 06/05/2021 | 52-63   | 60-63 | 63-85   | 52-60     | 52-85   | 60-85 | 24    | 106    | 28   | 10  | 6   | 6374  |   |
| 281      | 04/05/2021 | 30-47   | 10-47 | 47-64   | 0         | 26      | 10    | 62    | 47     | 14   | 31  | 3   | 6373  |   |
| 282      | 03/05/2021 | 42-57   | 42-78 | 42-43   | 43-78     | 21      | 34    | 30    | 120    | 14   | 38  | 4   | 6372  |   |
| 283      | 29/04/2021 | 49-87   | 49-51 | 10-51   | 55        | 11      | 49    | 0     | 0      | 15   | 63  | 3   | 6371  |   |
| 284      | 27/04/2021 | 36-50   | 36-41 | 50-56   | 41-56     | 6       | 0     | 0     | 7      | 1    | 145 | 4   | 6370  |   |
| 285      | 24/04/2021 | 10-35   | 10-18 | 10-76   | 18-54     | 163     | 19    | 11    | 0      | 22   | 63  | 4   | 6369  |   |
| 286      | 22/04/2021 | 21-60   | 02-60 | 08-21   | 21-47     | 02-08   | 02-47 | 15    | 77     | 72   | 17  | 6   | 6368  |   |
| 287      | 20/04/2021 | 04-48   | 48-77 | 04-61   | 04-77     | 04-26   | 26-61 | 26-77 | 235    | 13   | 38  | - 7 | 6367  |   |

Il comando **EVOLUZIONE** visualizza, relativamente ad una riga selezionata nel tabellone analitico, l'evoluzione degli sfaldamenti degli ambi coinvolti.

| 200 | 1  | 0,001       | 1021   | 32 03      | 00.00   | 000  |    | 00 20 | 56    | 00    | 00.00  |   | 47   | 100   | 20  | 10   |       | 0014   |
|-----|----|-------------|--------|------------|---------|------|----|-------|-------|-------|--------|---|------|-------|-----|------|-------|--------|
| 281 | C  | 04/05/2     | 2021   | 30-47      | 10-47   | 47-6 | 4  | 0     | 2     | 6     | 10     |   | 62   | 47    | 14  | 31   | 3     | 6373 📃 |
| 282 | L. | - Eve       | Junio  | o ofaldan  | ante :  | ambi |    |       |       |       |        |   | 30   | 120   | 14  | 38   | 4     | 6372   |
| 283 |    | De Evo      | AUZIO. | ie statual | iento a | ampi |    |       |       |       | الالار | 2 | 0    | 0     | 15  | 63   | 3     | 6371   |
| 284 |    | 20          | 0.10   | 1 0 A /    | 17 6    | A    | 64 | 070   | 0.420 | E200  | 0.1    | 1 | 0    | 7     | 1   | 145  | - 4   | 6370   |
| 285 |    | 0           | U II   | J 04 4     | +7 O    | 4    | 0. | 515   | 04/0  | 0/20. | 21     |   | 11   | 0     | 22  | 63   | - 4   | 6369   |
| 286 | ſ  | <b>K1</b> 1 | NO     |            |         | 0    | 0  |       | -     | A D   | DD     |   | 15   | 77    | 72  | 17   | 6     | 6368   |
| 287 |    | IN I        | N2     | N. E21     |         | 2    | 3  | 4     | ъ     | AR    | RP     |   | 6-77 | 235   | 13  | 38   | - 7 - | 6367   |
| 288 |    | 30          | 47     |            |         |      |    |       |       |       |        |   | 33   | 49    | 71  | 1    | 4     | 6366   |
| 289 |    | 10          | 47     |            |         |      |    |       |       |       |        |   | 30   | 11    | 105 | 22   | 4     | 6365   |
| 290 |    | 10          | 47     |            |         |      |    |       |       |       |        |   | 59   | 83    | 30  | - 33 | 4     | 6364   |
| 291 |    | 47          | 64     |            |         |      |    |       |       |       | 91     |   | 104  | 0     | 63  | 77   | 4     | 6363   |
| 292 |    | 64          | 84     | 6563       | 10      | 64   | 10 | 32    | 84    | Л     | 0      |   | 1-57 | 21-42 | 264 | 10   | 8     | 6362   |
| 293 |    | 04          | 04     | 0000       | 10      | 04   | 13 | 02    | 04    | 4     | ~      |   | 5    | 48    | 38  | 20   | 4     | 6361   |
| 294 |    | 10          | 84     | 6563       | 10      | 64   | 19 | 32    | 84    | 5     | 26     |   | 13   | 17    | 9   | 53   | 4     | 6360   |
| 295 |    | 30          | 64     | 6537       | 42      | 28   | 73 | 64    | 30    | 6     | 10     |   | 4    | 0     | 15  | 161  | 5     | 6359   |
| 296 |    | 10          | ~      | 0001       | 10      | 20   | 00 |       | 50    | Ť     | 00     |   | 4    | 73    | 4   | 27   | 4     | 6358   |
| 297 |    | 10          | 30     | 6627       | 10      | 86   | 30 | 17    | 60    | - (   | 62     |   | 6-79 | 99    | 21  | 30   | - 7   | 6357   |
| 298 |    | 10          | 64     | 6465       | 64      | 29   | 10 | 54    | 55    | 8     | 47     |   | 24   | 30    | 72  | 14   | 5     | 6356   |
| 299 |    | 00          | 0.4    | 0.410      | 04      | 10   | 00 | 01    |       | 0     | 1.4    |   | 0    | 62    | 4   | 1    | 3     | 6355   |
| 300 |    | 30          | 84     | 0418       | 84      | 48   | 30 | рГ    | 2     | 9     | 14     |   | 9    | 1     | 3   | 184  | - 4   | 6354   |
| 301 |    | 47          | 84     | 6404       | 47      | 73   | 44 | 59    | 84    | 10    | 31     |   | 10   | 72    | 2   | 11   | 4     | 6353   |
| 302 |    |             |        |            |         |      | 1  |       |       |       |        |   | 38   | 26    | 2   | Λ    | - 2   | 6352   |

Nella videata il riferimento è all'estrazione del 4-5-2021.

Il tabulatore Massimi storici consente di ricavare i massimi ritardi storici per ciascuna quantità di ambi. (grid in basso)

| Tabell    | one anal   | itico degli    | ambi su r        | uota determin       | ata            |          |      |         |         |   |
|-----------|------------|----------------|------------------|---------------------|----------------|----------|------|---------|---------|---|
|           |            |                |                  |                     |                |          | Bari | •       | ELABORA |   |
| Tabella a | nalitica N | Aassimi storie | )<br>Analisi con | secutività presenzi | e sincrone amb | 1        |      |         |         |   |
|           | naliuca :  | russinii stone | g Analisi con    | seculivila presenzi | e sincione amb | <u> </u> |      |         |         | 1 |
| Ambi      | Qu         | antità         | Estraz max       | Data massimo        | ritardo        |          | Ambi | assenti |         |   |
| 1         | 3          | 366            | 4043             | 14/01/198           | 39             |          |      |         |         |   |
| 2         | 2          | 223            | 2040             | 28/12/200           | 09             |          |      |         |         |   |
| 3         | 1          | 18             | 1269             | 29/11/201           | 14             |          |      |         |         |   |
| 4         | 1          | 17             | 1272             | 22/11/201           | 14             |          |      |         |         |   |
| 5         |            | 67             | 940              | 05/01/201           | 17             |          |      |         |         |   |
| 6         |            | 61             | 673              | 20/09/201           | 18             |          |      |         |         |   |
| 7         |            | 60             | 648              | 17/11/201           | 18             |          |      |         |         |   |
| 8         |            | 63             | 694              | 02/08/201           | 18             |          |      |         |         |   |
| 9         |            | 34             | 196              | 18/11/202           | 21             |          |      |         |         |   |
| 10        |            | 44             | 248              | 20/07/202           | 21             |          |      |         |         |   |
|           |            |                |                  |                     |                |          |      |         |         |   |
|           |            | ELABOR         | A MASSIMI        | STORICI             |                |          |      |         |         |   |
| Ambi      | Rit. Max   | Est inizio     | Data inizi       | o Est fine          | Data fine      |          |      |         |         |   |
| 1         | 4346       | 1971           | 09/10/19         | 76 6317             | 24/12/2020     |          |      |         |         |   |
| 2         | 2150       | 3386           | 15/07/20         | 00 5536             | 17/11/2015     |          |      |         |         |   |
| 3         | 1749       | 2861           | 30/10/19         | 93 4610             | 17/12/2009     |          |      |         |         |   |
| 4         | 1474       | 2861           | 30/10/19         | 93 4335             | 15/03/2008     |          |      |         |         |   |
| 5         | 1181       | 260            | 24/12/19         | 43 1441             | 13/08/1966     |          |      |         |         |   |
| 6         | 932        | 5714           | 05/01/20         | 17 6646             | 31/01/2023     |          |      |         |         |   |
| 7         | 850        | 486            | 24/04/19         | 48 1336             | 08/08/1964     |          |      |         |         |   |
| 8         | 716        | 911            | 16/06/19         | 56 1627             | 07/03/1970     |          |      |         |         |   |
| 9         | 484        | 1345           | 10/10/19         | 64 1829             | 19/01/1974     |          |      |         |         |   |
| 10        | 356        | 5820           | 09/09/20         | 17 6176             | 19/12/2019     |          |      |         |         |   |

La grid in alto elenca per ogni quantitativo di ambi possibile per ciascuna riga (da 1 a 10) la quantità di presenze nel tabellone e il ritardo massimo con relativa data di riferimento

La lista a fianco, elenca, se ce ne sono, gli ambi non usciti. Premendo il comando **ELABORA MASSIMI STORICI** si ricavano i massimi ritardi storici per ciascuna quantità di ambi Quest'ultima elaborazione richiede circa 2 minuti e può essere interrotta utilizzando il pulsantino con un quadrato rosso. L'ultimo tabulatore (**Analisi consecutività presenze sincrone ambi**) consente di ricavare informazioni sulle presenze consecutive di un numero identico di ambi nel tabellone analitico. Sono presenti due tabulatori aggiuntivi.

## Analisi attuale:

| Ana | alisi at | ttuale       | An   | alisi stori | ica 📔 |            |       |       |       |       |       |       |       |       |      |
|-----|----------|--------------|------|-------------|-------|------------|-------|-------|-------|-------|-------|-------|-------|-------|------|
| E   | ELABORA  |              | Prog | Rit.        | Data  | 1          | 2     | 3     | 4     | 5     | 6     | 7     | N°A   | N°EST |      |
|     | TU       | TTI          |      |             | 155   | 22/02/2022 | 35-83 | 35-74 | 35-62 | 47-83 | 74-83 | 62-83 | 47-74 | 7     | 6499 |
|     |          |              |      | 1           | 156   | 19/02/2022 | 23-36 | 10-23 | 23-49 | 10-36 | 36-49 | 10-68 | 10-49 | - 7   | 6498 |
|     | ~        | <b>a</b> . I | _    |             | 157   | 17/02/2022 | 07-53 | 07-69 | 16-53 | 53-69 | 16-86 | 69-86 | 16-69 | - 7   | 6497 |
| NA  | Lon      | Unt          | ^    |             |       |            |       |       |       |       |       |       |       |       |      |
| 3   | 3        | 2            |      |             | 176   | 04/01/2022 | 13-75 | 13-43 | 13-82 | 43-75 | 75-82 | 43-55 | 55-82 | 7     | 6478 |
| 4   | 2        | 31           |      | 2           | 177   | 03/01/2022 | 38-49 | 49-64 | 38-66 | 38-53 | 64-66 | 53-64 | 53-66 | 7     | 6477 |
| 4   | 3        | 11           |      |             | 178   | 30/12/2021 | 15-89 | 09-89 | 38-89 | 43-89 | 15-43 | 09-38 | 38-43 | 7     | 6476 |
| 4   | 4        | 4            |      |             |       |            |       |       |       |       |       |       |       |       |      |
| 5   | 2        | 12           |      |             | 186   | 11/12/2021 | 77-89 | 56-89 | 53-89 | 56-74 | 53-74 | 56-77 | 53-77 | 7     | 6468 |
| 5   | 3        | 1            |      | 3           | 187   | 09/12/2021 | 16-20 | 16-85 | 16-38 | 20-85 | 20-53 | 38-85 | 53-85 | 7     | 6467 |
| 6   | 2        | 15           |      |             | 188   | 07/12/2021 | 30-72 | 67-72 | 05-72 | 30-67 | 05-30 | 05-67 | 67-88 | 7     | 6466 |
| 6   | 3        | 4            |      |             |       |            |       |       |       |       |       |       |       |       |      |
| 6   | 4        | 1            |      |             | 187   | 09/12/2021 | 16-20 | 16-85 | 16-38 | 20-85 | 20-53 | 38-85 | 53-85 | 7     | 6467 |
| 7   | 2        | 10           |      | 4           | 188   | 07/12/2021 | 30-72 | 67-72 | 05-72 | 30-67 | 05-30 | 05-67 | 67-88 | 7     | 6466 |
| 7   | 3        | 4            |      |             | 189   | 04/12/2021 | 29-64 | 54-64 | 55-64 | 29-55 | 10-54 | 10-55 | 54-55 | 7     | 6465 |
| 7   | 4        | 1            |      |             |       |            |       |       |       |       |       |       |       |       |      |

Utilizzando il comando **ELABORA TUTTI** vengono elencate per ogni quantitativo di ambi presenti sul tabellone analitico le consecutività e le quantità presenti.

A sinistra sono elencati il numero di ambi (NA), le consecutività (Con), il quantitativo di consecutività (Qnt).

Il pulsantino con l'imbuto serve per visualizzare solamente le righe che presentano il numero di ambi presente in una riga selezionata (il valore della prima colonna **NA**). Per la corretta funzionalità del filtro è sempre necessario avere utilizzato prima il comando **ELABORA TUTTI**.

L'altro pulsantino serve per visualizzare tutto l'elenco.

Cliccando in una cella della grid vengono visualizzate tutte le consecutività riscontrate con i valori della riga selezionata.

La grid riporta:

| Colonna       | Significato                         |
|---------------|-------------------------------------|
| Prog          | Un progressivo                      |
| Rit           | Il ritardo della formazione di ambi |
| Data          | la data di riferimento              |
| 1, 2 10       | l'elenco degli ambi                 |
| N°A           | il numero di ambi                   |
| <b>N°Estr</b> | Il numero indice dell'estrazione    |

**Analisi storica**: la ricerca richiede un po' di tempo, specialmente con processori lenti, ed elenca tutte le consecutività riscontrate con la relativa permanenza (numero di estrazioni consecutive in cui si mantengono inalterati gli ambi presenti).

I risultati si ricavano utilizzando il comando ELABORA STRORICO e sono soggetti all'impostazione del valori Consecutività e N° Ambi . È possibile interrompere l'elaborazione col pulsantino raffigurante un quadrato rosso.

| Analisi attuale | e Anali | si storic | a         |             |            |            |       |       |  |
|-----------------|---------|-----------|-----------|-------------|------------|------------|-------|-------|--|
| Consecutività   | 3       |           | N° Ambi 🥫 | •           |            | ELABO      | RA S1 | ORICO |  |
|                 |         |           |           |             |            |            |       |       |  |
| Permanenza      | Inizio  | Fine      | Est. Base | Data inizio | Data Fine  | Data base  | A/S   |       |  |
| 30              | 250     | 279       | 58        | 16/10/1943  | 06/05/1944 | 10/02/1940 |       |       |  |
| 82              | 283     | 364       | 33        | 03/06/1944  | 22/12/1945 | 19/08/1939 |       |       |  |
| 3               | 343     | 345       | 5         | 28/07/1945  | 11/08/1945 | 04/02/1939 |       |       |  |
| 6               | 351     | 356       | 162       | 22/09/1945  | 27/10/1945 | 07/02/1942 |       |       |  |
| 5               | 352     | 356       | 161       | 29/09/1945  | 27/10/1945 | 31/01/1942 |       |       |  |
| 8               | 370     | 377       | 82        | 02/02/1946  | 23/03/1946 | 27/07/1940 |       |       |  |
| 1               | 383     | 383       | 32        | 04/05/1946  | 04/05/1946 | 12/08/1939 |       |       |  |
| 1               | 383     | 383       | 31        | 04/05/1946  | 04/05/1946 | 05/08/1939 |       |       |  |
| 21              | 385     | 405       | 176       | 18/05/1946  | 05/10/1946 | 16/05/1942 |       |       |  |
| 44              | 386     | 429       | 177       | 25/05/1946  | 22/03/1947 | 23/05/1942 |       |       |  |
| 10              | 396     | 405       | 175       | 03/08/1946  | 05/10/1946 | 09/05/1942 |       |       |  |
| 10              | 396     | 405       | 174       | 03/08/1946  | 05/10/1946 | 02/05/1942 |       |       |  |
| 34              | 396     | 429       | 173       | 03/08/1946  | 22/03/1947 | 25/04/1942 |       |       |  |

La grid riporta:

| Colonna     | Dato                                                 |
|-------------|------------------------------------------------------|
| Permanenza  | Per quante estrazioni nsi è verificata la permanenza |
| Inizio      | Quando è iniziata la permanenza (N°Indice)           |
| Fine        | Quando è finita la permanenza (N°Indice)             |
| Est. Base   |                                                      |
| Data inizio | Quando è iniziata la permanenza (data)               |
| Data fine   | Quando è finita la permanenza (data)                 |
| Data Base   |                                                      |